## STEP3 マイナポータルとe-Tax・民間送達サービス・ ねんきんネットを連携

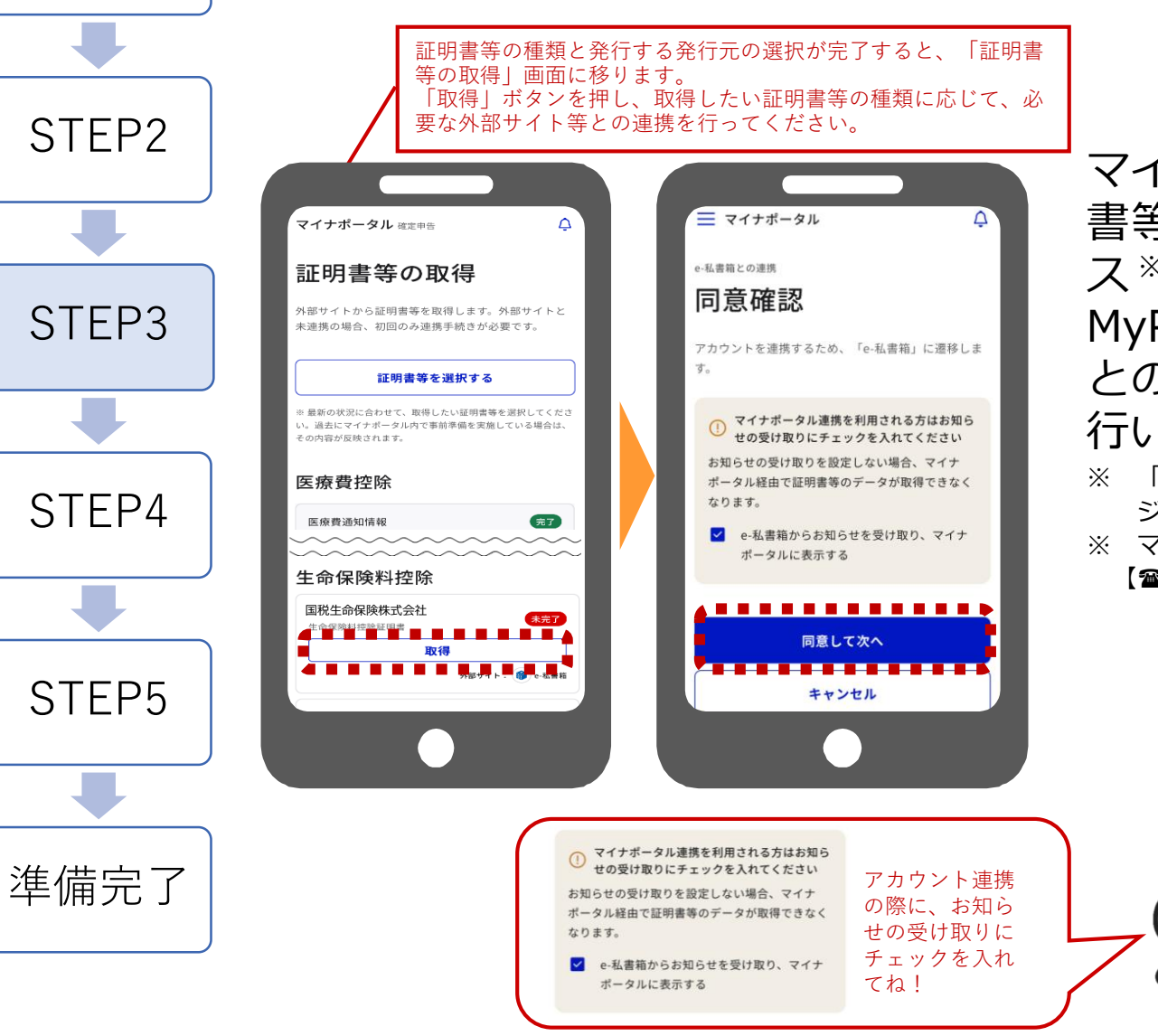

STEP1

マイナポータルとe-Taxを連携した上で、取得したい証明 書等の種類に応じて、マイナポータルと民間送達サービ ス\*(e-私書箱、民間送達・e-Tax連携サービス、 MyPost)、ねんきんネットを連携します。各外部サイト との連携ごとに、マイナンバーカードによる本人認証を 行います。

- ※ 「民間送達サービス」とは、インターネット上に自分専用のポストを作り、自分宛のメッセージやレターを受け取ることができるサービスのことです。
- ※ マイナポータルに関するお問い合わせは、「マイナンバー総合フリーダイヤル」 【20120-95-0178(音声ガイダンス4番)】をご活用願います。

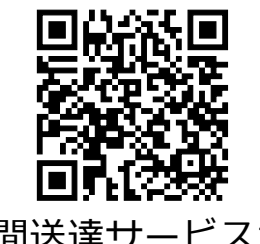

民間送達サービスから 証明書等を取得する方 法に関するマニュアル はこちらから